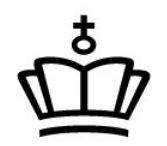

### BØRNE- OG UNDERVISNINGSMINISTERIET STYRELSEN FOR IT OG LÆRING

# EfterUddannelse.dk

# Brugerguide for Undervisere

Opdateret 22-august-2019 af Morten Brandt Christensen

## Indholdsfortegnelse

| Introduktion               | 3  |
|----------------------------|----|
| Målgruppe                  | 3  |
| Kom i gang                 | 3  |
| Registrer fravær           | 4  |
| Tilføj ny kursist          | 8  |
| Underviser på flere skoler | 10 |

#### Introduktion

EfterUddannelse.dk – portalen for erhvervsrettet voksen- og efteruddannelse – er en nem og smidig adgang for virksomheder og kursister til informationer om kursusudbud, digital kursustilmelding, oversigter over kursusaktiviteter, fraværsoplysninger samt digital ansøgning om VEU-godtgørelse og befordringstilskud.

Uddannelsesstederne skal registrere fravær for AMU-kursister i EASY-A, de Nye StudieAdministrative Systemer eller digitalt via EfterUddannelse.dk. Oplysningerne hentes elektronisk af AUB og Kvalitets- og Tilsynsstyrelsens systemer til videre sagsbehandling.

#### Målgruppe

Målgruppen for denne brugerguide er undervisere på uddannelsesstederne, der skal registrere fravær for AMU- kursister. Brugerguiden omfatter de funktioner i forbindelse med fraværs- registrering, som skal anvendes i EfterUddannelse.dk.

#### Kom i gang

Du får adgang til Underviserens side via adressen:

#### www.efteruddannelse.dk/veuunderviser

Log ind med UNI-Login. Har underviseren ikke alle- rede et UNI-Login, eller er der ikke tilknyttet et CPR- nummer til UNI-Login, skal man kontakte UNI-Login brugeradministratoren på skolen, så underviseren kan blive oprettet.

| UNI•Login                            |                                                                                   |
|--------------------------------------|-----------------------------------------------------------------------------------|
| Brugernavn<br>Adgangskode<br>Log ind | Husk!<br>For at logge ud, skal<br>du lukke browseren.<br><u>Skift adgangskode</u> |
| Eller log ind med: N&M ID            | <u>Support</u>                                                                    |
| DANMARKS IT-CENTER FOR UDDA          |                                                                                   |

#### **Registrer fravær**

| fterUddannelse adk<br>Erhvervsrettede voksen- og<br>gud > Vælg hold / fag | efteruddannelser  |                     |                     | MINIST<br>BØRN O<br>UNDER | ERIET FOR<br>G<br>/ISNING |
|---------------------------------------------------------------------------|-------------------|---------------------|---------------------|---------------------------|---------------------------|
| Registrér fravær for valgte hold og fag                                   |                   |                     |                     |                           |                           |
| /ælg periode 3 Startdato                                                  | Skutdato          | Find hold (vina. ho | ldnavn eller kode). | Underviser                |                           |
| dag<br>går<br>De seneste 7 dage<br>De seneste 14 dage                     | UNI-C testcen     | ter base 2          | 1                   | ine hold C Alle h         | old See D                 |
|                                                                           |                   | Status              | Underviser          | Startdato                 | Slutdato                  |
| Butikkens budget og regnskab el Personligt salg - kundens behov og lø     | jo2210<br>sninger | Mangler             | Karen Madsen        | 02-12-2010                | 17-12-2010                |
| Abent værksted IT tvg3011-it                                              |                   |                     |                     |                           |                           |
| Effektiv internetsøgning på jobbet                                        |                   | Mangler             | Karen Madsen        | 30-11-2010                | 31-12-2010                |
| 🗖 Jobrelateret brug af styresystemer på                                   | pc                | Mangler             | Karen Madsen        | 30-11-2010                | 31-12-2010                |
| Indskrivning og formatering af mindre t                                   | lekster           | Mangler             | Karen Madsen        | 30-11-2010                | 31-12-2010                |
| Design og automatisering af regneark                                      |                   | Mangler             | Karen Madsen        | 30-11-2010                | 31-12-2010                |
| Anvendelse af præsentationsprogram                                        | mer               | Mangler             | Karen Madsen        | 30-11-2010                | 31-12-2010                |
| Standardisering af virksomhedens dok                                      | umenter           | Mangler             | Karen Madsen        | 30-11-2010                | 31-12-2010                |
| Anvendelse af regneark til talbehandlin                                   | ng                | Mangler             | Karen Madsen        | 30-11-2010                | 31-12-2010                |
| Brug af pc på arbejdspladsen                                              |                   | Mangler             | Karen Madsen        | 30-11-2010                | 31-12-2010                |

1. Når du er logget ind, får du ind- ledningsvis vist dine egne hold og fag på dags dato. Har du ikke selv nogle hold på dags dato, får du vist alle hold på dags dato. Markeringen skifter fra Mine hold til Alle hold.

2. Er der tale om ét hold med kun ét fag bliver du sendt videre til siden, hvor du kan registrere fravær

3. Du kan vælge mellem fire standardvisninger:

- I dag

- I går

- De seneste 7 dage
- De seneste 14 dage

4. Du kan også vælge en vilkårlig periode ved at indtaste start og slutdato. Det er ikke muligt at få vist hold eller registrere fravær frem i tiden.

5. Klik på Søg for at få vist den ændrede periode.

Bemærk: Ved Åbent Værksted kan der blive vist fag, der ikke har tilknyttet kursister. Du skal selv tage stilling til, hvilke fag der er relevante for fraværsregistering.

| <b>iterUddannelse≥dk</b><br>Erhvervsrettede voksen- og efteruddannelser<br>wavvwapvod/kg |                    |                                 | MINISTE<br>BØRN O<br>UNDERV | ERIET FOR<br>G<br>/ISNING |
|------------------------------------------------------------------------------------------|--------------------|---------------------------------|-----------------------------|---------------------------|
| Registrér fravær for valgte hold og fag                                                  |                    |                                 |                             |                           |
| elg periode Startdato Skutdato<br>De seneste 7 dage 💽 07.12.2010 💼 14.12.2010 💼          | Find hold (sha. he | Idnavn eller kode). Ur          | nderviser                   |                           |
| 7. december - 14. december UNI-C testco                                                  | enter base 2       | C Min                           | e hold 🕝 Alle ho            | old Seg                   |
| Hold/Tag                                                                                 |                    |                                 | 6startdato                  |                           |
| Aber værksted beh02510                                                                   |                    |                                 |                             |                           |
| Ar endelse af store datamængder i regneark                                               | Mangler            | Peter Sørensen<br>Anita Knudsen | 13-12-2010                  | 13-12-2010                |
| To e eksisterende regneark til analyse                                                   | Mangler            | Peter Sørensen<br>Anita Knudsen | 13-12-2010                  | 17-12-2010                |
| Prosentation of tal i regneark                                                           | Mangler            | Peter Sørensen<br>Anita Knudsen | 13-12-2010                  | 17-12-2010                |
| Alme Fødevarehyglejne med dansk (ændret) MGL08128                                        |                    |                                 |                             |                           |
| Alte en fødevarehygiejne for F/I                                                         | Mangler            | lkke tilknyttet                 | 06-10-2010                  | 22-12-2010                |
| Da sk som andetsprog for F/I, alment niveau                                              | Mangler            | lkke tilknyttet                 | 06-10-2010                  | 22-12-2010                |
| Alme Fødevarehygiejne med dansk (ændret) MGL08127                                        |                    |                                 |                             |                           |
| Alt en fødevarehygiejne for F/I                                                          | Mangler            | lkke tilknyttet                 | 06-12-2010                  | 22-12-2010                |
| _                                                                                        |                    |                                 |                             |                           |

6. Klik her, hvis du har brug for at se alle hold på din skole – for eksempel hvis du skal registre- re fravær for et hold, hvor du fungerer som vikar, eller for en kollega, der er fraværende. Du får nu vist alle hold inden for den valgte periode i listen.

7. Du kan indsnævre listen ved at indtaste et konkret hold, en underviser eller CPRnummer for en kursist

8. Vælg det kursus eller de fag på listen, du vil registrere fravær for

Registrér fravær for valgte hold og fag

9. Klik på Registrer fravær for valgte hold og fag

10. Du kan nu registrere fravær for kursisterne på det valgte hold/fag.

| 13. december      |                      | 14. dec                                                                       | embe                | r                         |        |                                |            |            |
|-------------------|----------------------|-------------------------------------------------------------------------------|---------------------|---------------------------|--------|--------------------------------|------------|------------|
| Navn              | Født<br><del>v</del> | Hold, fag                                                                     | Tilstede<br>I timer | Tilstede<br>hele<br>dagen | Fravær | Arsag                          | Bemærkning | Gennemført |
| Tilfaj ny kunsist |                      |                                                                               |                     |                           |        |                                |            |            |
|                   | 01-01-01             | Butikkens budget og regnskab, Personligt salg - kundens<br>behov og løsninger | 8,0                 | ₽                         | 0,0    |                                |            | med bevis  |
|                   | 01-01-01             | Butikkens budget og regnskab, Personligt salg - kundens<br>behov og løsninger | 8,0                 | R                         | 0,0    |                                |            | med bevis  |
|                   | 01-01-01             | Butikkens budget og regnskab, Personligt salg - kundens<br>behov og løsninger | 0,0                 |                           | 8,0    | Fraværenc                      |            | med bevis  |
|                   | 01-01-01             | Butikkens budget og regnskab. Personligt salg - kundens<br>behov og løsninger | 8,0                 |                           |        | Fraværende (e<br>Afbrudt uddan |            | med bevis  |
|                   | 01-01-01             | Butikkens budget og regnskab, Personligt salg - kundens<br>behov og løsninger | 8,0                 |                           |        | Skolens forhol                 |            | med bevis  |
|                   | 01-01-01             | Butikkens budget og regnskab, Personligt salg - kundens<br>behov og løsninger | 8,0                 |                           |        |                                |            | med bevis  |
|                   | 06-07-66             | Butikkens budget og regnskab, Personligt salg - kundens<br>behov og løsninger | 8,0                 |                           |        |                                |            | med bevis  |
|                   | 05-07-86             | Butikkens budget og regnskab, Personligt salg - kundens<br>behov og løsninger | 8,0                 |                           |        |                                |            | med bevis  |
|                   | 05-07-86             | Butikkens budget og regnskab. Personligt salg - kundens<br>behov og løsninger | 8,0                 |                           |        |                                |            | med bevis  |
|                   | 07-09-61             | Butikkens budget og regnskab, Personligt salg - kundens<br>behov og løsninger | 8,0                 |                           |        |                                |            | med bevis  |
|                   | 23-07-65             | Butikkens budget og regnskab, Personligt salg - kundens<br>behov og løsninger | 8,0                 |                           |        | <u>v</u>                       |            | med bevis  |
| 13. december      |                      | 14. dec                                                                       | embe                | er                        |        |                                |            |            |

| 14. dec                    | embe                | er                        |        |                                |            |             |
|----------------------------|---------------------|---------------------------|--------|--------------------------------|------------|-------------|
|                            | Tilstede<br>i timer | Tilstede<br>hele<br>dagen | Fravær | Årsag                          | Bemærkning | Gennemført  |
|                            | 11                  |                           |        |                                |            |             |
| alg - kundens              | 8,0                 |                           | 0,0    | T                              |            | med bevis   |
| alg - <mark>kundens</mark> | 8,0                 | <b>1</b>                  | 1 0,0  | V                              |            | med bevis 💌 |
| alg - kundens              | 0,0                 |                           | 8,0    | Fraværenc                      |            | med bevis 💌 |
| alg - kundens              | 8,0                 |                           |        | Fraværende (e<br>Afbrudt uddan |            | med bevis   |
| alg - kundens              | 8,0                 |                           |        | Skolens forhole                |            | med bevis   |
| alg - kundens              | 8,0                 |                           |        |                                | 3          | med bevis 💌 |

11. har kursisten været til stede hele dagen, markeres her, og fraværet bliver automatisk sat til 0,0.

12. Skal du registrere mange kursister på én gang, kan du med fordel klikke på tjekboksen Tilstede hele dagen, og herefter fjerne markeringen ud for de få kursister, der ikke er tilstede.

13. Har kursisten været fraværende, indtastes antal timer. Er kursisten registreret fraværende, skal der angives en årsag.

Åbn listen under fravær og vælg én af de fire årsager:

- Fraværende (ej til stede)
- Afbrudt uddannelse
- Syg
- Skolens forhold

Årsagsfeltet bliver først aktivt, når fraværsfeltet forlades

|               |      |    | < Tilbag | e <u>Annu</u> | iller | Gem æ | ndringer    |
|---------------|------|----|----------|---------------|-------|-------|-------------|
| 14. dec       | embo | er |          | 1             | 16    |       |             |
| alg - kundens | 8,0  |    |          |               |       |       | med bevis   |
| alg - kundens | 8,0  |    |          |               |       |       | med bevis   |
| alg - kundens | 8,0  |    |          |               |       |       | med bevis   |
| alg - kundens | 8,0  |    |          |               |       |       | med bevis 💌 |
| alg - kundens | 8,0  |    |          |               |       | 11    | med bevis   |
| ilg - kundens | 8,0  |    |          |               |       |       | med bevis 💌 |
| ng - kunuena  | 8,0  |    |          |               | 14    |       | med bevis 💌 |

14. I fritekstfeltet i næste kolonne kan indtastes bemærkninger til uddybning af fraværsårsagen. Disse oplysninger sendes videre til AUB.

15. Kolonnen Gennemført er først aktiv på kursets sidste dag. Vær- dien står som standard til "med bevis", og kan om nødvendigt ændres til "uden bevis" eller "ikke gennemført".

16. Klik på Gem ændringer for at gemme de indtastede fraværs- registreringer.

|                |          |                                                                               |     | 1  | 8 | 17 | Gem a | endringer   |
|----------------|----------|-------------------------------------------------------------------------------|-----|----|---|----|-------|-------------|
| < 13. december |          | 14. dec                                                                       | emb | er |   |    |       |             |
|                | 23-07-65 | Butikkens budget og regnskab, Personligt salg - kundens<br>behov og læsninger | 8,0 | Г  |   |    |       | med bevis 💌 |
|                | 07-09-61 | Butikkens budget og regnskab, Personligt salg - kundens<br>behov og løsninger | 8,0 |    |   |    |       | med bevis 💌 |
|                | 05-07-86 | Butkkens budget og regnskab, Personligt salg - kundens<br>behov og læsninger  | 8,0 |    |   | V  |       | med bevis 💌 |
|                | 06-07-86 | Butikkens budget og regnskab, Personligt salg - kundens<br>behov og izsninger | 8,0 |    |   |    |       | med bevis 💌 |
|                | 06-07-66 | Butkkens budget og regnskab, Personligt salg - kundens<br>behov og løsninger  | 8,0 | Г  |   | ×  |       | med bevis 💌 |

17. Klik på Annuller for at fjerne alle indtastninger for den pågældende dag

18. Klik på Tilbage for at vende tilbage til listen over hold og fag

| Vælg dato         | Kursistna | wn/CPR                                                                        |                     |                           |             |       |            | See O        |
|-------------------|-----------|-------------------------------------------------------------------------------|---------------------|---------------------------|-------------|-------|------------|--------------|
| < 10. december    | 19        | 13. decer                                                                     | mber                |                           |             |       | 19         | 14. december |
| Navn              | Født      | Hold, fag                                                                     | Tilstede<br>I timer | Tilstede<br>hele<br>dagen | e<br>Fravær | Årsag | Bemærkning | Gennemført   |
| Tilfej ny kursist |           |                                                                               |                     |                           |             |       |            |              |
|                   | 01-01-01  | Butikkens budget og regnskab, Personligt salg - kundens<br>behov og løsninger | 8,0                 | 2                         | 0,0         | ×     |            | ×            |

19. Klik her for at blade frem til næste dag eller for at blade tilbage. Du kan gå op til 2 uger tilbage i tiden.

#### Tilføj ny kursist

| 14-12-2010       |          |                                                                               |                     |                           |        |       |            | Seg D      |
|------------------|----------|-------------------------------------------------------------------------------|---------------------|---------------------------|--------|-------|------------|------------|
| 13. december     |          | 14. dec                                                                       | embe                | er                        |        |       |            |            |
| Navn             | Født     | Hold, fag                                                                     | Tilstede<br>i timer | Tilstede<br>hele<br>dagen | Fravær | Arsag | Bemærkning | Gennemført |
| ilføj ny kursist | 1        |                                                                               |                     |                           |        |       |            |            |
|                  | 01-01-01 | Butikkens budget og regnskab, Personligt salg - kundens<br>behov og løsninger | 8,0                 | 9                         | 0,0    |       |            | med bevis  |
|                  | 01-01-01 | Butikkens budget og regnskab, Personligt salg - kundens<br>behov og løsninger | 8,0                 | 1                         | 0,0    |       | ×          | med bevis  |
|                  | 01-01-01 | Butikkens budget og regnskab, Personligt salg - kundens<br>behov og løsninger | 8,0                 |                           |        |       | ×          | med bevis  |
|                  | 06-07-66 | Butikkens budget og regnskab, Personligt salg - kundens<br>behov og løsninger | 8,0                 |                           |        |       | <u>v</u>   | med bevis  |
|                  | 06-07-86 | Butikkens budget og regnskab, Personligt salg - kundens<br>behov og løsninger | 8,0                 |                           |        |       |            | med bevis  |
|                  | 06-07-86 | Butikkens budget og regnskab, Personligt salg - kundens<br>behov og løsninger | 8,0                 |                           |        |       |            | med bevis  |
|                  | 07-09-61 | Butikkens budget og regnskab, Personligt salg - kundens<br>behov og løsninger | 8,0                 |                           |        |       | ¥          | med bevis  |
|                  | 23-07-65 | Butikkens budget og regnskab, Personligt salg - kundens<br>behov og løsninger | 8,0                 |                           |        |       |            | med bevis  |
| 13. december     |          | 14. dec                                                                       | embe                | r                         |        |       |            |            |
|                  |          |                                                                               |                     |                           |        |       | Gem        | ændringer  |

1, Gå ind på holdet og klik på Tilføj ny kursist, hvis du som underviser har brug for at registrere en ny kursist på et hold.

|                        | *****                            |
|------------------------|----------------------------------|
| * Cpr-nr.              | ~~~~~                            |
| Fornavn                | XXXXXXXXXXX                      |
| Efternavn              | XXXXXXXXXX                       |
| Email                  | XXXXXXXX                         |
| Mobil                  | XXXXXXXX                         |
| SMS ønskes             |                                  |
| CVR                    | 18696010                         |
| Virksomhedsoplysninger | EFS Fonden                       |
|                        | Munkehatten 28<br>5220 Odense SØ |
|                        |                                  |
| * Hold                 | Butikkens budget og regnskab     |
|                        |                                  |

- 2. Udfyld kursistens data
- 3. Vælg det aktuelle hold
- 4. Klik på Gem for at registrere de indtastede data
- 5. Kursisten bliver automatisk placeret på holdet.

Når du tilføjer en ny kursist til et hold, er det VIGTIGT, at du også får kursistens uddannelsesbag-grund oplyst og giver administrationen besked om dette. Kursister med en videregående uddannelse skal betale fuld deltagerbetaling. Administrationen har derfor brug for at kende uddannelsesbaggrunden for at kunne opkræve korrekt deltage-betaling.

| fterUddar<br>Erhvervs                          | nelse ≥                | <b>dk</b><br>en- og efteruddannelser                   |                     |                          |             |       |   |             | RIET FOR     |
|------------------------------------------------|------------------------|--------------------------------------------------------|---------------------|--------------------------|-------------|-------|---|-------------|--------------|
| gud > Vælg hold / fag > l                      | Registrér fravær for v | algte hold og fag                                      |                     |                          |             |       |   | UNDERV      | ISNING       |
| Registrering af frav                           | aer                    |                                                        |                     |                          |             |       |   |             |              |
| Vælg dato                                      | Kursistna              | wn/CPR                                                 |                     |                          |             |       |   |             |              |
| 06-12-2010                                     | -                      |                                                        |                     |                          |             |       |   |             | Seg D        |
|                                                |                        | 06. decemi                                             | ber                 |                          |             |       |   |             | 07. december |
| Navn                                           | Fedt<br><del>•</del>   | Hold, fag                                              | Tilstede<br>i timer | Tilsted<br>hele<br>dagen | e<br>Fravær | Arsag |   | Bernærkning | Gennemført   |
| Tilfej ny kursist                              | _6                     |                                                        |                     |                          |             |       |   |             |              |
| <afventer cpr-<br="">opdatering&gt;</afventer> | 1-01-01                | MGLnythold, TIG-svejs-stumps tynd rustfri rer alle pos | 7,4                 |                          |             |       | * |             |              |
| <afventer cpr-<br="">opdatering&gt;</afventer> | 01-01-01               | MGLnythold, TIG-svejs-stumps tynd rustfri rør alle pos | 7,4                 |                          |             |       | ¥ |             |              |

6. Er der en unavngiven/forhånds- reserveret kursist på holdet, er det muligt at redigere i tilmeldingsoplysningerne. Redigeringen kan ske fra skærmbilledet til registrering af fravær.

Klik på redigeringsikonet.

|  | Rediger | kursistens | data | og | klik | på | Gem |
|--|---------|------------|------|----|------|----|-----|
|--|---------|------------|------|----|------|----|-----|

| * Cpr-nr.              | XXXXXXXX                                                                                 |
|------------------------|------------------------------------------------------------------------------------------|
| Fornavn                | <afventer cpr-opdatering=""></afventer>                                                  |
| Efternavn              | <afventer cpr-opdatering=""></afventer>                                                  |
| Email                  | XXXXXXXXX                                                                                |
| Mobil                  |                                                                                          |
| SMS ønskes             |                                                                                          |
| Virksomhedsoplysninger | Uni-C, Danmarks Edb-Center For Uddannelse Og Forsk<br>Vermundsgade 5<br>2100 København Ø |

Bemærk, at ændringen gælder hele tilmeldingen i hele perioden. Hvis tilmeldingen dækker flere fag, gælder ændringen derfor for alle fag. Ændringen går både bagud og frem i tid.

Når du redigerer i en unavngiven/forhåndsreserveret kursists data, er det VIGTIGT, at du også får kursistens uddannelsesbaggrund oplyst og giver administrationen besked om dette. Kursister med en videregående uddannelse skal betale fuld deltagerbetaling. Administrationen har derfor brug for at kende uddannelsesbaggrunden for at kunne opkræve korrekt deltager- betaling.

### Underviser på flere skoler

| Registrér fravær for val | igte hold og fag |               |                                       |                     |
|--------------------------|------------------|---------------|---------------------------------------|---------------------|
| Vælg periode             | Startdato        | Slutdato      | Find hold (vha. holdnavn eller kode). | Underviser          |
| l dag                    | 14-12-2010       | 14-12-2010    |                                       |                     |
| 14. december             |                  | UNI-C testcer | nter base 1                           | Skift skole her Sog |

1. Er du som underviser tilknyttet mere end én skole, kan du klikke her for at skifte skole

| Skift skole                                    | Luk vinduet > |
|------------------------------------------------|---------------|
| UNI-C testcenter base 1                        | 2 💿           |
| UNI-C testcenter base 2                        | 0             |
| Skal valgte skole vises næste gang du logger i | nd?           |
|                                                | Skift skole   |

#### 2. Vælg skole

3. Marker her, hvis du ønsker at den valgte skole skal vises, næste gang du logger ind.

4. Klik her for at skifte skole.